# E-Goi - Email Marketing and SMS Automation

PrestaShop Module developed by OBSolutions

In this guide you will find detailed instructions on how to install and configure "E-Goi - Email Marketing and SMS Automation" module for PrestaShop.

# If you do not have an E-Goi account you can create new free account here:

http://www.e-goi.com/index.php?cID=232&aff=1e420d3e68

# **Module installation**

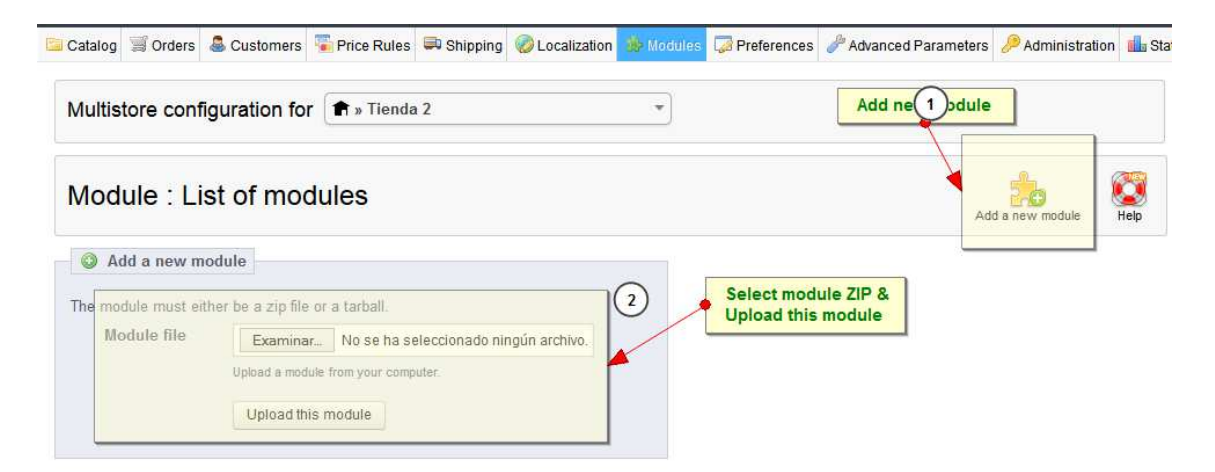

To proceed with the module installation you should go to **'Modules'** tab in your PrestaShop Back-Office and select **'Add a new module'**. It will show you a window where you can select the ZIP file you downloaded when purchasing this product. Once selected, you should click on **'Upload this module'** button.

# **Module configuration**

In order to configure the module you should look for **'E-Goi – Email Marketing and SMS Automation'** module in **'Modules'** tab under the **'Advertising and Marketing'** category and click on **'Configure'** button.

| Module : List of modu | les      |                                                                                                    | Add a new module   |
|-----------------------|----------|----------------------------------------------------------------------------------------------------|--------------------|
|                       |          | Delete Mark as Favorite                                                                                                    |                    |
|                       | - 3      | Customer referral program (HOT IN STALLED)<br>Developed by: PrestaShop  <br>Version : 1.5.2 (Update 1.5.4 Available on PrestaShop Addons)  <br>Category : Advertising and Marketing                                          | Update it! Install |
|                       |          | Description : Integrate a referral program system into your shop.<br>Delete <u>Mark as Favorite</u>                                                                                                    |                    |
|                       | C %      | Deal of the day promotion countdown INSTALLED<br>Developed by: OBSolutions.es   Version: 1.4                                                                                                    | Uninstall          |
| E-Goi Module          |          | Category : Advertising and Marketing<br>Description : Shows the deal of the day so fixed, with a countdown in the<br>footer of your store                                                                                    |                    |
|                       | 17       | Configure Disable Reset Delete Mark as Favorite                                                                                                    |                    |
| $\setminus$           | - 3      | E-goi - Email Marketing and SMS Automation                                                                                                    | Upinstall          |
|                       | 1020     | Developed by : OBSolutions.es   Version : 1.0  <br>Category : Advertising and Marketing                                                                                                    | Unitstall          |
|                       |          | Description : The most comprehensive and automated PrestaShop Addon for<br>SMS / Email Marketing.                                                                                                    |                    |
|                       |          | Configure Disable Reset Delete Mark as Favorite                                                                                                    |                    |
|                       |          | LandingPage Promotion INSTALLED                                                                                                    |                    |
|                       |          | Developed by : OBSolutions.es   Version : 1.8  <br>Category : Advertising and Marketing                                                                                                    | Uninstall          |
|                       |          | Description : Show promotion image in Mac-Style with direct link to the product                                                                                                    |                    |
|                       |          | Configure Disable Reset Delete Mark as Favorite                                                                                                    |                    |
|                       | $\times$ | Newsletter & Statistics (Addons) MUST HAVE                                                                                                    |                    |
|                       |          | Developed by : PrestaShop   Version : 4.0.14  <br>Category : Advertising and Marketing                                                                                                    | ₩ 99,90 €          |
|                       |          | Description : Sepa conservar sus clientes gracias al envio de una newsletter<br>de calidad y optimizando siempre mediante el seguimiento de sus<br>estadisticas! Su tienda en linea Prestashop envia sus newsletters sin que |                    |
|                       | Alexand  | Newslatters Males Dec.                                                                                                    | <u></u> 个          |
|                       |          | Developed by: OBSolutions.es   Version: 3.8                                                                                                    | Uninstall          |

Once there, you should insert your API Key from your E-Goi account:

| istore configuration for                                                       | All shops                                                                                                    |                                                                                       | •                                                                        |                          |                                                       |
|--------------------------------------------------------------------------------|----------------------------------------------------------------------------------------------------|---------------------------------------------------------------------------------------|--------------------------------------------------------------------------|--------------------------|-------------------------------------------------------|
| Modu<br>I Act                                                                  | le <mark>obsegoi <u>Back</u><br/>tivate module for all sh</mark>                                                                    | Manage hooks<br>ops                                                                   | Manage translations                                                      | If you<br>acco<br>for fr | u don't have an E-Goi<br>ount you can create it<br>ee |
|                                                                                |                                                                                                    |                                                                                       |                                                                          |                          |                                                       |
| fyou don't have an E-Goi account plea                                          | ase <u>click here</u> . If you want t                                                                                               | o know more about                                                                     | E-Goi <u>click here</u>                                                  |                          |                                                       |
| f you don't have an E-Goi account plea<br>i - Email Marketing ar<br>Your API K | ase <u>click here</u> . If you want t<br>nd SMS Automa                                                                              | o know more about<br>ation 1.0                                                        | E-Goi <u>click here</u>                                                  |                          |                                                       |
| f you don't have an E-Goi account plea<br>i - Email Marketing ar<br>Your API K | ase <u>click here</u> . If you want t<br>and SMS Automa<br>iey<br>To get your API Key, logir<br>menu (upper right corner<br>API key | o know more about<br>ation 1.0<br>n into your E-gol.com p<br>), select "Integrations" | E-Goi <u>click here</u><br>anel, go to your user<br>and copy the account | Inser<br>API F           | rt your account<br>Key                                |

PrestaShop™ 1.5.6.1 Load time1.252s Contact Bug Tracker Forum Addons

If you don't have an E-Goi account you can create it for free on the following link: <u>http://www.e-goi.com/index.php?cID=232&aff=1e420d3e68</u>

### **My Account details**

You can view your E-Goi account details from 'E-Goi' tab > 'My Account':

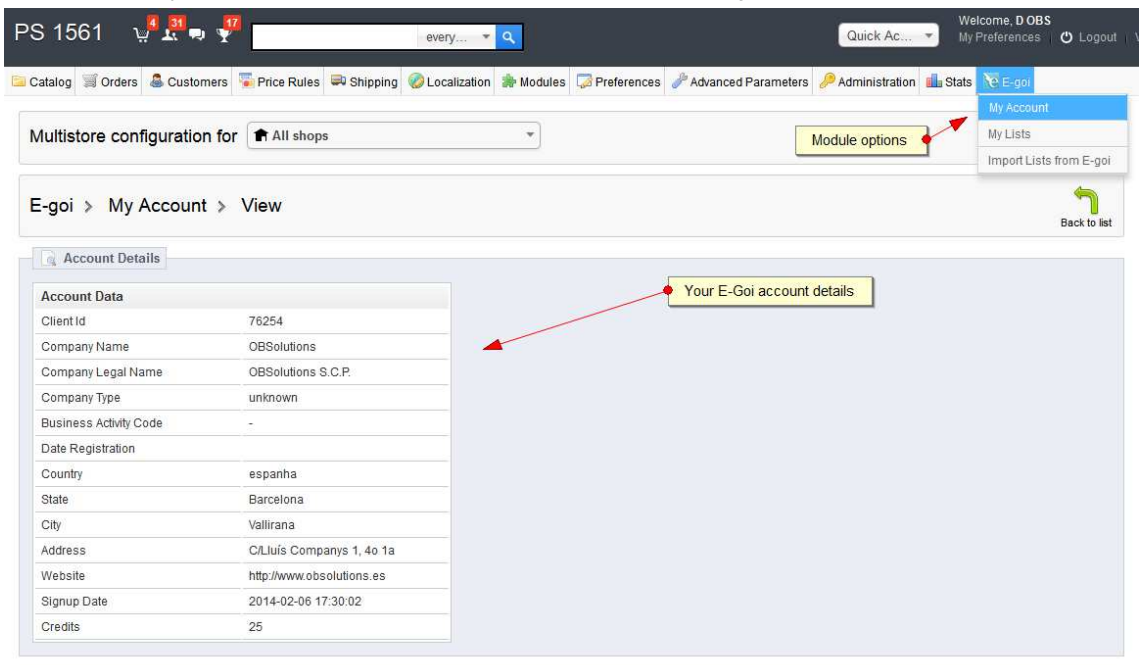

PrestaShop™ 1.5.6.1 Load time3.594s

|Contact | Bug Tracker | Forum | Addons

#### **Import lists from E-Goi to PrestaShop**

For importing your lists from E-Goi to PrestaShop, you should go to the 'E-Goi' tab > 'Import Lists from E-Goi':

| Catalog orders & Customers Price Rules & Shipping & Localization & Modules Preferences & Advanced Parameters & Administration & Stats & E.Go<br>Multistore configuration for All shops<br>E-goi > Import Lists from E-goi<br>Page 1/11 [Display 50] / 0 result(s)<br>Filter Reset<br>1 D Lang Name<br>Active Subs. Total Subs.<br>1 es OBSolutions SCP<br>1 1 so OBSolutions SCP<br>Mark E-Goi lists to be create and<br>click 'import selected'                                                                                                    | PS 1561             | u <b>" 1</b> , a f   |                                             | every 🔻          | ٩         |                 |                     | Quick Ac       | Welcome<br>My Prefere | D OBS        | ථ Logout    |
|----------------------------------------------------------------------------------------------------|---------------------|----------------------|---------------------------------------------|------------------|-----------|-----------------|---------------------|----------------|-----------------------|--------------|-------------|
| Multistore configuration for All shops                                                                                                    | 🗀 Catalog 🛒 Ore     | lers 🏼 🍮 Customers   | Trice Rules 🔍 Shipping                      | g 🥝 Localization | 🌸 Modules | 🔯 Preferences 🥜 | Advanced Parameters | Administration | 💼 Stats 🔞 E           | goi          |             |
| Multistore configuration for All shops<br>E-goi > Import Lists from E-goi<br>Page 1/11 Display 50 0/ 0 result(s)<br>D Lang Name<br>Active Subs. Total Subs.<br>D Lang Name<br>Active Subs. Total Subs.<br><br>1 es OBSolutions SCP<br>1 1<br>Import Selected<br>Mark E-Goi lists to be create and click "Import Selected"                                                                                                    |                     |                      |                                             |                  |           |                 |                     |                | My A                  | ccount       |             |
| E-goi > Import Lists from E-goi<br>Page 1/1   Display 50 v 10 result(s)<br>Page 1/1   Display 50 v 10 result(s)<br>ID Lang Name<br>Active Subs. Total Subs.<br><br>1 es OBSolutions SCP<br>Mark E-Goi lists to be create and<br>click 'Import selected'                                                                                                    | Multistore of       | onfiguration for     | All shops                                   |                  | •         |                 |                     |                | My L                  | ists         |             |
| E-goi > Import Lists from E-goi Page 1/1   Display 50 / /0 result(s) Page 1/1   Display 50 / /0 result(s) D Lang Name Active Subs. Total Subs. Active Subs. Total Subs. Active Subs. Total Subs. D Lang Name Active Subs. Total Subs. D Lang Name Active Subs. D Lang Name Active Subs. Total Subs. D Lang Name Act |                     | -                    |                                             |                  |           |                 |                     |                | Imp                   | ort Lists fr | om E-goi    |
| Page 1/1   Display 50 v / 0 result(s)<br>ID Lang Name<br>Active Subs. Total Subs.<br>Active Subs. Total Subs.<br>1 es OBSolutions SCP<br>1 1 s<br>Import selected<br>Mark E-Goi lists to be create and<br>click 'Import selected'                                                                                                    | E-goi > li          | mport Lists fro      | m E-goi                                     |                  |           |                 | Import              | E-Goi Lists    |                       |              |             |
| ID       Lang       Name       Active Subs.       Total Subs.         I       I       I       I       I       I         I       I       I       I       I       I       I         Import selected       I       I       I       I       I       I                                                                                                    | Page 1 / 1   Displa | y 50 🗸 / 0 result(s) |                                             |                  |           |                 |                     |                |                       | Filter       | Reset       |
| I es OBSolutions SCP I 1 1                                                                                                    | D ID Lang           | Name                 |                                             |                  |           |                 |                     |                | Active Subs.          | Tota         | I Subs.     |
| 1 es OBSolutions SCP     1 1  Import selected  Mark E-Goi lists to be create and click "Import selected"                                                                                                    |                     | -                    |                                             |                  |           |                 |                     |                | -                     |              | -           |
| Import selected<br>Mark E-Goi lists to be create and<br>click 'Import selected'                                                                                                    | 🗌 1 es              | OBSolutions SCP      |                                             |                  |           |                 |                     |                | 1                     |              | 1           |
|                                                                                                    | Import selected     | Mark E-<br>click 'Im | Goi lists to be create and<br>port selected |                  |           |                 |                     |                |                       |              |             |
| PrestaShop 15.6.1                                                                                                    | PrestaShon™ 1561    |                      |                                             |                  |           |                 |                     |                | Contact   Bug Tra     | cker   For   | um i Addans |

Your E-Goi Lists will be shown below. You should select the lists that you want to create and associate with PrestaShop and click **'Import Selected'**. All selected lists will be created automatically:

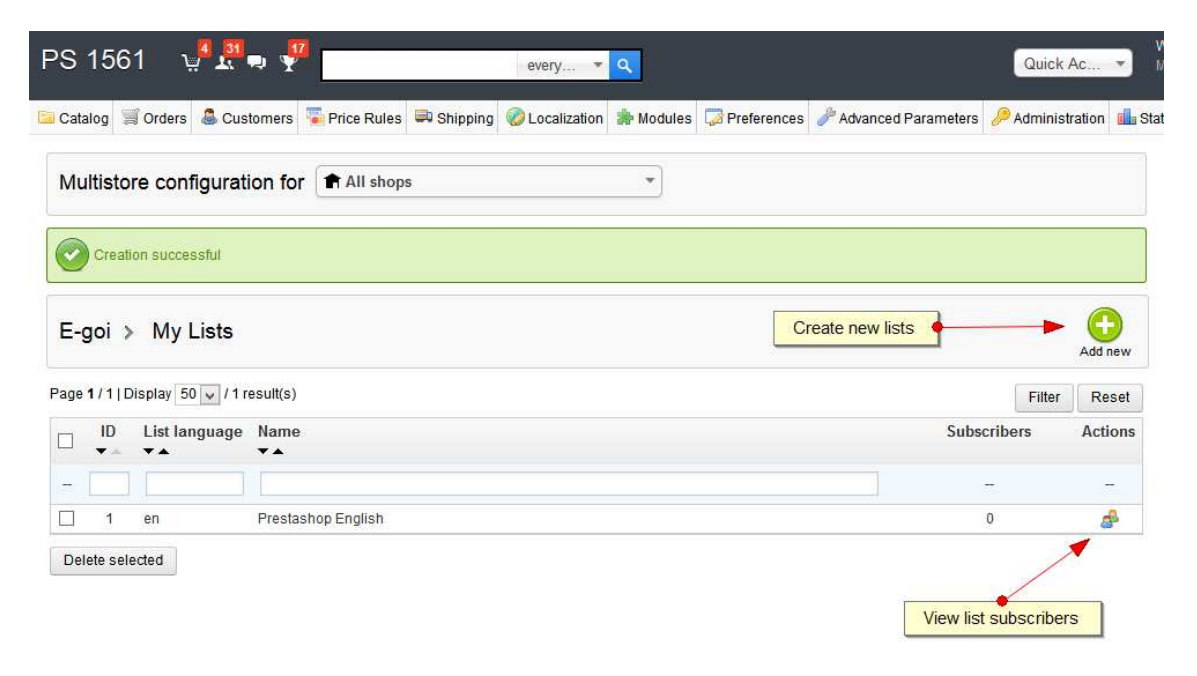

# Add new lists

You can create new lists going to the **'E-Goi'** tab > **'My Lists'** by clicking **'Add New'**. A form where you can customize the new list will be shown:

| PS 1561 🖓 🕄 💀 🌱 🗾                      | every 🔻 Q                                                                                                    | Quick Ac.      |                              |
|----------------------------------------|----------------------------------------------------------------------------------------------------|----------------|------------------------------|
| 🖹 Catalog 🗐 Orders 🚨 Customers 🍒 Price | Rules 🔤 Shipping 🤣 Localization ≱ Modules 🧔 Preferences 🤌 Advanced Parameters                                                                                                    | 🔑 Administrati | on 💼 Sta                     |
| Multistore configuration for A         | l shops                                                                                                    |                |                              |
| E-goi > My Lists > Add new             |                                                                                                    | Save Bad       | <mark>ار</mark><br>k to list |
| Warne List language:                   | •<br>English (English) v *<br>Supported languages: Brazilian (br), Germany (de), English (en), French (fr), Spanish (es),<br>Portuguese (pt), Hungarian (hu)                                                                                                    |                |                              |
| Group shop association:                | Shop           Image: All shops           Image: Brite Stress           Image: Brite Stres           Image: Brite Stres |                |                              |
| * Required field                       |                                                                                                    |                |                              |

PrestaShop™ 1.5.6.1 Load time1.260s Contact Bug Tracker Forum Addons

#### **Create an account**

With each new customer record in the store, the account details will be automatically sent to the E-Goi list associated store, for the language and the customer store (in the case of multi-store):

|                                      |                                           | Contact   Sitemap   bookmark                 |
|--------------------------------------|-------------------------------------------|----------------------------------------------|
| Yourlooolera                         | SEARCH                                    | Cart (empty)                                 |
|                                      |                                           | Welcome   💄 Login                            |
| Home 🐨 iPods Accessories             |                                           |                                              |
| Authentication > Create your account |                                           | BEST SELLERS                                 |
| Create an account                    |                                           | 1 0 iPod shuffle<br>63,94 €                  |
| YOUR PERSONAL INFORMATION            |                                           | iDed Nano                                    |
| Title                                | ⊖Mr. ⊖Mrs.                                | 2 162,52 €                                   |
| First name *                         | Watter                                    | 3 iPod touch                                 |
| Last name *                          | White                                     | 292,38 €                                     |
| Email *                              | walter@obsolutions.es                     | Shure SE210 Sound-                           |
| Password *                           |                                           | 4 Isolating Earphones<br>for iPod and iPhone |
|                                      | (Five characters minimum)                 | 150,74 €                                     |
| Date of Birth                        | 3 v June v 1971 v                         | » All best sellers                           |
|                                      |                                           | SPECIALS NEW TITLE                           |
| SIGN UP FOR OUR NEWSLETTER!          |                                           | Pod shuffle -20%                             |
|                                      | ☑ Sign up for our newsletter!             | 63,94 €                                      |
|                                      | Receive special offers from our partners! | » All specials                               |
| *Dequired field                      |                                           | OUR STORE(S)!                                |
|                                      | Registe                                   |                                              |
|                                      |                                           |                                              |
|                                      |                                           |                                              |

You can find subscribed and exported users to E-Goi by checking the list details in E-Goi module:

| atalog 🗐 Or | rders 🚨 Customers   | Frice Rules  | 🛤 Shipping 🧯     | Cocalization | 齢 Modules | Preferences | Advanced Paramet | ers 🤌 Administration |
|-------------|---------------------|--------------|------------------|--------------|-----------|-------------|------------------|----------------------|
| ultistore   | configuration f     | or All shop  | S                |              | •         |             |                  |                      |
| 🧃 Users sı  | ibscribed at Presta | shop English |                  |              |           |             |                  |                      |
| E-goi ID    | Name                | 3            | Email            |              |           |             | Subscribed       | Subs. Date           |
| ∋3c89a6085  | Walter White        | 3            | walter@obsolutio | ns.es        |           |             | 1                | 2014-02-06 20:59:40  |

You can verify if your customer accounts have been uploaded correctly through the E-Goi administration panel:

| e-goi                                                                                | Lists Car                                       | npaigns                                        | Reports                        | Forms                    | Help                |                 |       |               | 8          |          | Solution • |
|--------------------------------------------------------------------------------------|-------------------------------------------------|------------------------------------------------|--------------------------------|--------------------------|---------------------|-----------------|-------|---------------|------------|----------|------------|
| MAILING LIST<br>You can create multiple<br>by segments) instead of                   | TS<br>ists, but it's us<br>managing lots<br>MAN | ually better<br>of them.<br>IAGE SUPPR         | to use one s<br>ESSION LIST    | ingle list (a<br>CREAT   | rganised<br>TE LIST |                 |       |               |            |          |            |
| ACTIVE                                                                               | search l                                        | nere                                           | PUBLIC TITLE                   |                          |                     | ID<br>search he | TOTAL | REMOVED       | UNCONFIRME | INACTIVE | WAITING FO |
| View contacts                                                                        | Prestas<br>Forms   S                            | shop Engl<br>statistics   Ac                   | ish<br>tions   Option          | s                        |                     | 2               | 1     | 0             | 0          | 0        | 0          |
| View contacts                                                                        | OBSolu<br>Forms   S                             | utions SC                                      | P<br>tions   Option            | S                        |                     | 1               | 2     | 0             | 0          | 0        | 0          |
| E-Goi List linked w                                                                  | /                                               | op                                             |                                |                          |                     |                 |       |               |            |          |            |
| e-goi                                                                                | Lists Car                                       | npaigns                                        | Reports                        | Forms                    | Help                |                 |       |               | 8          |          | Solution • |
| Contacts "Pro<br>These are all the conta<br>its status will change to<br>added later | estashop<br>cts you have ir<br>o «removed» to   | English'<br>a this list. If<br>a prevent it fi | you delete or<br>rom being ace | ne of them,<br>cidentaly | SEC                 | SMENT           | A     | DD / UPDATE   |            | St       | atistics   |
|                                                                                      | LAST NAME                                       | E F                                            | IRST NAME                      |                          | 1                   | E-MAIL          |       | MOBILE        | STA        | ATUS     | ACTIONS    |
| search here                                                                          | search nere -<br>White                          | - sea<br>Walt                                  | er                             | walter@                  | ) obsolutio         | ns.es           |       | - search nere | Active     |          | × 🖹 💼      |

If the list has been created from PrestaShop, we can add an extra field called 'Newsletter checked' that indicates whether the user has opted to receive the newsletter or not in his customer account.

| 0 |                            |
|---|----------------------------|
| 0 |                            |
| 1 |                            |
|   | / 🗋 🛙                      |
|   |                            |
|   |                            |
|   |                            |
|   |                            |
|   |                            |
|   |                            |
|   |                            |
|   | cando si ha<br>s o no (1 ó |

This field will be useful to segment our list.

#### 360 Subscribers Sync: E-Goi - PrestaShop

Synchronization is performed in both directions, both from PrestaShop to Egoi (we've seen) and from Egoi to Prestashop.

This means that information about our subscribed customers will remain at PrestaShop updated when:

- A new subscriber is created in Egoi: Updating the information in PrestaShop if the client exists or create it if not exist.
- **Data from a subscriber in Egoi is updated:** Updating the information in PrestaShop if the client exists or create it if not exist.
- A customer unsubscribe from a list: Updating customer subscription information PrestaShop.

# Module developed by OBSolutions

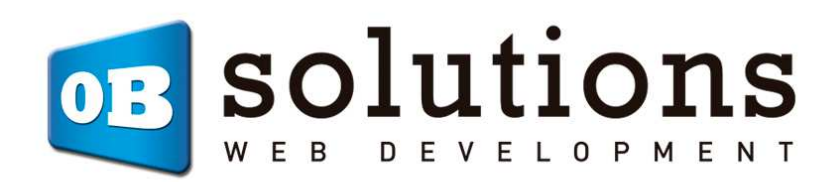

Web: <u>http://www.obsolutions.es</u> Shop: <u>http://moduleshop.obsolutions.es</u> Twitter: <u>Twitter.com/OBSolutions\_es</u> Facebook: <u>Facebook.com/OBSolutions.es</u> Skype: <u>obsolutions.es</u>